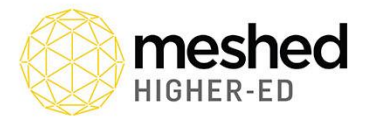

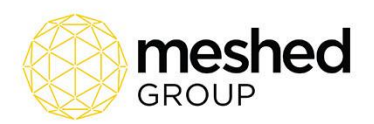

# **Nested Courses**

A Nested Course is a set of Courses of study that are offered sequentially and can lead to qualifications at different AQF levels. Courses at the lower qualification levels are described as 'nested' within the Courses leading to qualifications at the higher levels. Nested courses are typically offered by a single provider but could be offered through a third-party arrangement.

A nested arrangement of courses and qualifications potentially enables multiple entry and exit points for students. Students may exit with a qualification at one of the lower levels after completing a defined subset of the total program. They may also enter at different levels depending on their prior experience or qualifications in the field of study and the provider's requirements for recognition of prior learning.

(https://www.teqsa.gov.au/latest-news/publications/guidance-note-nested-courses-study)

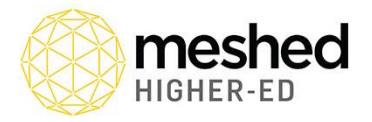

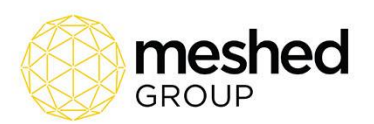

## Exit Course for a Nested Course

Meshed Higher-Ed provides the capability to manage the Exit Course for Students studying a Nested Course. The Academic Documents for the Student will be based on the determined Exit Course.

Exit Course(s) are setup for a Nested Course, then when required the actual Student Exit Course is defined and this will be the Course used for the generation of Academic Documents (e.g. Testamur, Academic Transcript, etc.)

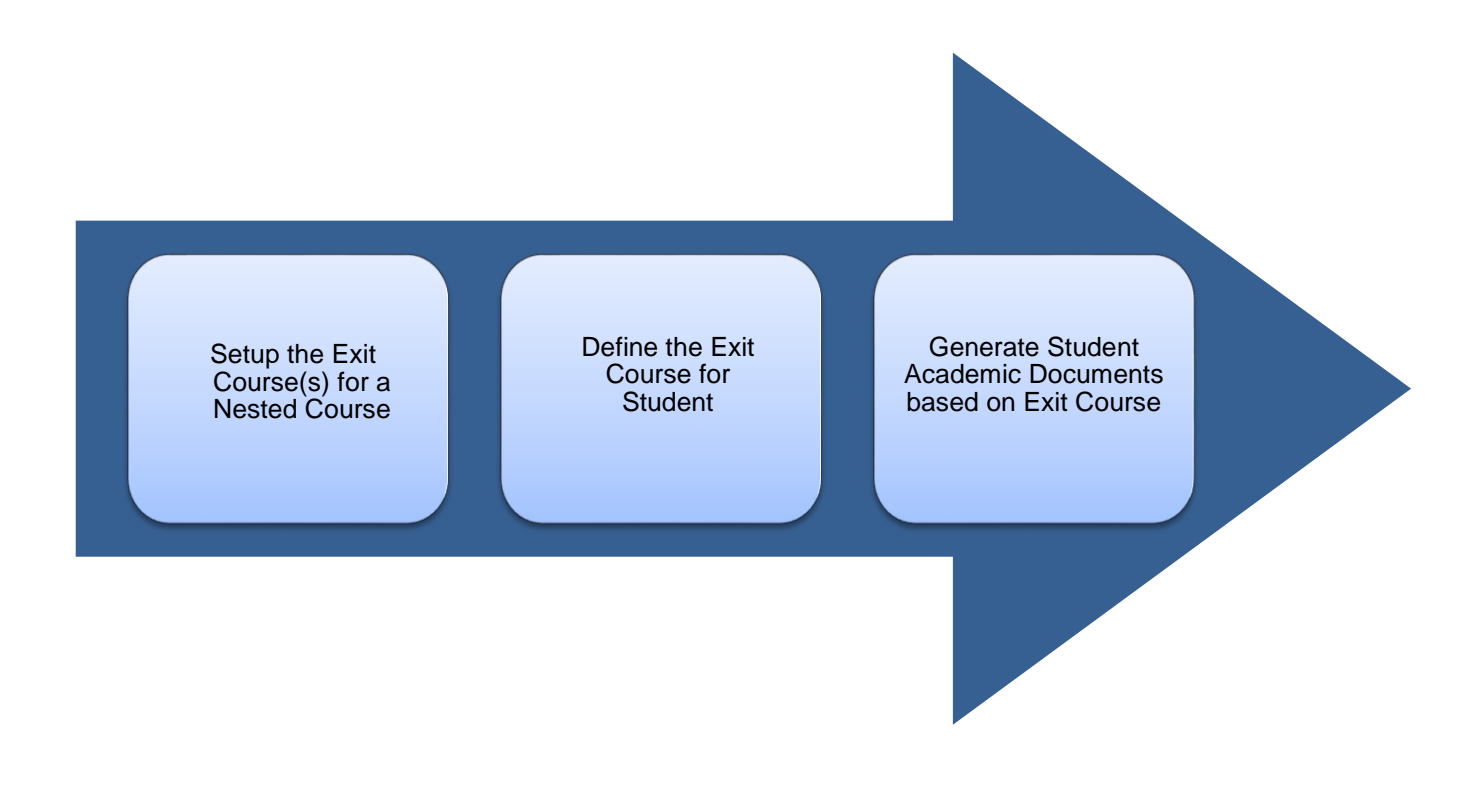

## Manage Exit Course(s)

The Course menu allows Users to manage the Course Information in the System. This includes the setup of Exit Course(s) that are available for Nested Courses.

To setup the Exit Course information:

- Click Courses > Course
- This shows the Manage Courses page which lists of all the Courses available in the System, including some information for each Course. Management of each Course is via the Action Icons located on the right of the list.

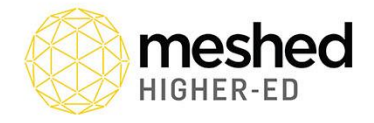

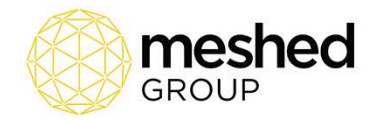

| ne Vie           | ew Doc   | Admin        | Staff           | Users Course              | s Timetable            | Teacher   | Offers      | Student        | Compliance    | e Communication        | Marketing           | CRM Accour          | ts Reports         |              |        |             |                |
|------------------|----------|--------------|-----------------|---------------------------|------------------------|-----------|-------------|----------------|---------------|------------------------|---------------------|---------------------|--------------------|--------------|--------|-------------|----------------|
| urse             | Subject  | Subject      | Requisite       | Course Subject            | t   Course Temp        | late Co   | urse Upfror | nt Fee 🕴 C     | Course Promot | ion Intake Dates       | Public/Colleg       | ge Holiday          |                    |              |        |             |                |
| Mana             | age C    | ourse        |                 |                           |                        |           |             |                |               |                        |                     |                     |                    |              |        |             |                |
| Full Pro         | gram (Co | ourse)       |                 |                           |                        |           |             |                |               |                        |                     |                     | 6                  | Active Cours | e 🔵 In | active Cou  | urse 🔘 All Cou |
| HigherE          | d Course | 9 <b>5</b>   |                 |                           |                        |           |             |                |               |                        |                     |                     |                    |              |        |             |                |
| Campus           | s C<br>C | ourse<br>ode | Nationa<br>Code | I Course Na               | ime                    |           |             | Cricos<br>Code | Duration      | Delivery Target        | Internationa<br>Fee | al   Domestic Cour: | e PreRequisit      | e Activated  |        | WP<br>Hours | Action         |
| Sydney<br>campus | B        | A            | BA              | Bachelor o                | f Accounting           |           |             | 000111         | 156<br>Week   | International/Domestic | \$64,000.00         | \$64,000.00         | None               | Active       | ✓ FH   | 0           | 😿 🖂 🎕 🛷        |
| Sydney<br>campus | B        | СОМ          | BCOM            | Bachelor o                | f Commerce (Acc        | ounting)  |             | 000111         | 156<br>Week   | International/Domestic | \$64,000.00         | \$64,000.00         | None               | Active       | ✓ FH   | 0           | 7 🖂 🕸 🗸        |
| Sydney<br>campus | B        | IT           | BIT             | Bachelor o                | f Information Tech     | nology    |             | 000111         | 156<br>Week   | International/Domestic | \$64,000.00         | \$64,000.00         | None               | Active       |        | 0           | 7 🖂 🕸 🕯        |
| Sydney<br>campus | M        | IBA          | MBA             | Master of E               | Business Administ      | ration    |             | 000111         | 104<br>Week   | International/Domestic | \$36,000.00         | \$36,000.00         | Bachelor<br>Degree | Active       | ✓ FH   | 0           | 7 🖂 🕸 🗸        |
| Sydney<br>campus | M        | IICT         | MICT            | Master of I<br>Technology | nformation and Co<br>/ | ommunicat | ion         | 000111         | 104<br>Week   | International/Domestic | \$40,000.00         | \$40,000.00         | Bachelor<br>Degree | Active       | ✓ FH   | 0           | 7 🖂 🕸 🧉        |

- Click the Exit Course Action Icon for the required Nested Course
- The Exit Course Setup Window is displayed

| Exit Course Se   | tup - BA: Bachelor of Accounting        | 0           |
|------------------|-----------------------------------------|-------------|
| Select Course:   | BCOM: Bachelor of Commerce (Accounting) | Close Panel |
|                  | Add Course                              |             |
|                  |                                         |             |
| A No Exit Course | Set as Yet                              |             |

- Select the required **Course** from the drop-down
- Click Add Course
- The Course will be added to the Exit Course list

| Exit Course Se   | etup - BA: Bachelor of Accour                   | ting                              | ۲           | ^ |
|------------------|-------------------------------------------------|-----------------------------------|-------------|---|
| Select Course:   | BIT: Bachelor of Information Tech<br>Add Course | nology 🔻                          | Close Panel |   |
| Exit course      | is defined successfully                         |                                   |             |   |
| Exit Course Code |                                                 | Course Name Actio                 | on          |   |
| BCOM             |                                                 | Bachelor of Commerce (Accounting) |             |   |

• Multiple Courses can be added to the Exit Course list

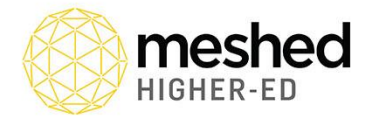

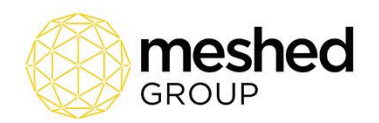

| Exit Course Se   | tup - BA: Bachelor of Accour                    | ting                              |        | (Close Papel |
|------------------|-------------------------------------------------|-----------------------------------|--------|--------------|
| Select Course:   | BIT: Bachelor of Information Tech<br>Add Course | rology v                          |        | Close Fahler |
| Exit course i    | is defined successfully                         |                                   |        |              |
| Exit Course Code |                                                 | Course Name                       | Action |              |
| BCOM             |                                                 | Bachelor of Commerce (Accounting) | 8      |              |
| MBA              |                                                 | Master of Business Administration | 0      |              |

- Courses can be removed from the **Exit Course** list using the **Delete** Action Icon
- Once completed, Click **Close Panel**

### Manage Student Exit Course

The Student Profile allows for the management of the Student Exit Course for a Nested Course.

To Manage the Exit Course:

- Click Student > Course
- The **Student Management Homepage** is shown with the **Search by** fields that are used to filter and display the Student List.
- Enter any Search Criteria and Click Search
- The Student Profile Summary page is displayed via the Action Icon located on the right of the list.

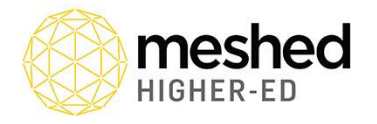

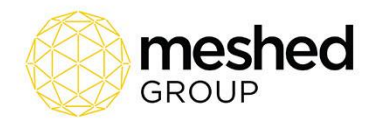

|                                                                                                    | view Doc                                                                                   | : Admin S                                                                                                    | taff Users                                                                                 | Courses T     | imetable                                                      | Teacher Offers St                                                                                                    | tudent Com                                                           | pliance Co                                                                                                    | ommunicatio | n Marketing                                                                                                    | CRM Accou                                                                                      | ints Reports                                                                                                    |                                                                                                    |
|----------------------------------------------------------------------------------------------------|--------------------------------------------------------------------------------------------|----------------------------------------------------------------------------------------------------|--------------------------------------------------------------------------------------------|---------------|---------------------------------------------------------------|----------------------------------------------------------------------------------------------------|----------------------------------------------------------------------|----------------------------------------------------------------------------------------------------|-------------|----------------------------------------------------------------------------------------------------|------------------------------------------------------------------------------------------------|----------------------------------------------------------------------------------------------------|----------------------------------------------------------------------------------------------------|
|                                                                                                    |                                                                                            |                                                                                                    |                                                                                            |               |                                                               |                                                                                                    |                                                                      |                                                                                                    |             |                                                                                                    |                                                                                                |                                                                                                    |                                                                                                    |
| 💻 Stı                                                                                                    | udent l                                                                                    | Managem                                                                                                    | ent Home                                                                                   | page          |                                                               |                                                                                                    |                                                                      |                                                                                                    |             |                                                                                                    |                                                                                                |                                                                                                    |                                                                                                    |
| 💡 You d                                                                                                    | an view st                                                                                 | tudents under yo                                                                                                    | ur management                                                                              | by using sear | ch criteria be                                                | elow. Then you can use th                                                                                                    | he icons to viev                                                     | w further inforr                                                                                                    | mation abou | t a particular stude                                                                                              | nt.                                                                                            |                                                                                                    |                                                                                                    |
| Campu:<br>Sea                                                                                                | s filter:                                                                                  | All Campus<br>Id/First/Last                                                                                               |                                                                                            | *             | Search: /                                                     | ACME18000                                                                                                    | Search                                                               |                                                                                                    |             |                                                                                                    |                                                                                                |                                                                                                    |                                                                                                    |
|                                                                                                    |                                                                                            |                                                                                                    |                                                                                            |               |                                                               |                                                                                                    |                                                                      |                                                                                                    |             |                                                                                                    | Order by:                                                                                      | View Rows                                                                                                    | : Top 200 ▼<br>Descending ▼                                                                                                    |
| Studen                                                                                                    | t Search L                                                                                 | ist: 9 Records.                                                                                                    |                                                                                            |               |                                                               |                                                                                                    |                                                                      |                                                                                                    |             |                                                                                                    |                                                                                                |                                                                                                    |                                                                                                    |
| Studen                                                                                                    | t Search L                                                                                 | ist: 9 Records.<br>tle First Name                                                                                         | Last Name                                                                                  | NickName      | Gender                                                        | Origin                                                                                                    |                                                                      | DOB                                                                                                    | Mobile      | Email                                                                                                    |                                                                                                | User Name                                                                                                    | Action                                                                                                    |
| StudentID<br>ACME180                                                                                         | t Search L<br>Tii<br>009 M:                                                                | <i>ist:</i> 9 Records.<br>tle First Name<br>s Tasha                                                                       | Last Name                                                                                  | NickName      | Gender<br>F                                                   | <b>Origin</b><br>Overseas Student in A                                                                                                    | lustralia                                                            | DOB<br>05/04/2000                                                                                                    | Mobile      | Email<br>prameshkhadka@                                                                                           | gmail.com                                                                                      | User Name<br>ACME180009                                                                                            | Action                                                                                                    |
| StudentID<br>ACME180<br>ACME180                                                                              | t Search L<br>Tit<br>009 M:<br>008 Mi                                                      | <i>ist: 9 Records.</i><br>tle First Name<br>s Tasha<br>r Andrew                                                           | Last Name<br>Li<br>Johns                                                                   | NickName      | Gender<br>F<br>M                                              | Origin<br>Overseas Student in A<br>Resident Student                                                                                                    | ustralia                                                             | DOB<br>05/04/2000<br>11/12/1995                                                                                                    | Mobile      | Email<br>prameshkhadka@<br>prameshkhadka@                                                                         | igmail.com<br>igmail.com                                                                       | User Name<br>ACME180009<br>ACME180008                                                                              | Action                                                                                                    |
| StudentID<br>ACME180<br>ACME180<br>ACME180                                                                   | t Search L<br>Ti<br>009 M:<br>008 Mi<br>007 M:                                             | ist: 9 Records.<br>tte First Name<br>s Tasha<br>r Andrew<br>s Rani                                                        | Li<br>Li<br>Johns<br>Prashek                                                               | NickName      | Gender<br>F<br>M<br>F                                         | Origin<br>Overseas Student in A<br>Resident Student<br>Overseas Student                                                                                                    | ustralia                                                             | DOB<br>05/04/2000<br>11/12/1995<br>04/05/1997                                                                                                    | Mobile      | Email<br>prameshkhadka@<br>prameshkhadka@<br>prameshkhadka@                                                       | gmail.com<br>gmail.com<br>gmail.com                                                            | User Name<br>ACME180009<br>ACME180008<br>ACME180007                                                                | Action                                                                                                    |
| StudentID<br>ACME180<br>ACME180<br>ACME180<br>ACME180                                                        | t Search L<br>Til<br>009 M:<br>008 Mi<br>007 M:<br>006 Mi                                  | ist: 9 Records.<br>tle First Name<br>s Tasha<br>r Andrew<br>s Rani<br>r Onshore                                           | Last Name<br>Li<br>Johns<br>Prashek<br>Student 2                                           | NickName      | Gender<br>F<br>M<br>F<br>F                                    | Origin<br>Overseas Student in A<br>Resident Student<br>Overseas Student in A<br>Overseas Student in A                                                                            | ustralia<br>uustralia                                                | DOB<br>05/04/2000<br>11/12/1995<br>04/05/1997<br>14/05/1998                                                                                                    | Mobile      | Email<br>prameshkhadka@<br>prameshkhadka@<br>prameshkhadka@                                                       | gmail.com<br>gmail.com<br>gmail.com<br>gmail.com                                               | User Name<br>ACME180009<br>ACME180008<br>ACME180007<br>ACME180006                                                  | Action<br>C<br>C<br>C<br>C<br>C<br>C<br>C<br>C<br>C<br>C<br>C<br>C<br>C                                                                                                    |
| StudentID<br>ACME180<br>ACME180<br>ACME180<br>ACME180<br>ACME180                                             | t Search L<br>Tin<br>009 M:<br>008 Mi<br>007 M:<br>006 Mi<br>005 Mi                        | ist: 9 Records.<br>tte First Name<br>s Tasha<br>r Andrew<br>s Rani<br>r Onshore<br>r Onshore                              | Last Name<br>Li<br>Johns<br>Prashek<br>Student 2<br>Student                                | NickName      | Gender<br>F<br>M<br>F<br>M<br>M                               | Origin<br>Overseas Student in A<br>Resident Student<br>Overseas Student in A<br>Overseas Student in A                                                                            | uustralia<br>uustralia<br>uustralia                                  | DOB<br>05/04/2000<br>11/12/1995<br>04/05/1997<br>14/05/1998<br>13/03/1980                                                                                                   | Mobile      | Email<br>prameshkhadka@<br>prameshkhadka@<br>prameshkhadka@<br>prameshkhadka@                                     | igmail.com<br>igmail.com<br>igmail.com<br>igmail.com<br>igmail.com                             | User Name<br>ACME180009<br>ACME180008<br>ACME180007<br>ACME180006<br>ACME180006                                    | Action                                                                                                    |
| StudentID<br>ACME180<br>ACME180<br>ACME180<br>ACME180<br>ACME180<br>ACME180                                  | t Search L 1<br>009 M:<br>008 Mi<br>007 M:<br>006 Mi<br>005 Mi<br>004 Mi                   | ist: 9 Records.<br>tte First Name<br>s Tasha<br>Andrew<br>s Rani<br>r Onshore<br>r Onshore<br>r Jerry                     | Last Name<br>Li<br>Johns<br>Prashek<br>Student 2<br>Student<br>Jones                       | NickName      | Gender<br>F<br>M<br>F<br>M<br>M<br>M<br>M                     | Origin<br>Overseas Student in A<br>Resident Student<br>Overseas Student in A<br>Overseas Student in A<br>Overseas Student in A                                                   | ustralia<br>ustralia<br>ustralia<br>ustralia                         | DOB<br>05/04/2000<br>11/12/1995<br>04/05/1997<br>14/05/1998<br>13/03/1980<br>12/01/1985                                                                                     | Mobile      | Email<br>prameshkhadka@<br>prameshkhadka@<br>prameshkhadka@<br>prameshkhadka@<br>prameshkhadka@                   | gmail.com<br>gmail.com<br>gmail.com<br>gmail.com<br>gmail.com<br>gmail.com                     | User Name<br>ACME180009<br>ACME180008<br>ACME180007<br>ACME180006<br>ACME180005<br>ACME180004                      | Action           Q         P         Q           Q         P         Q           Q         P         Q           Q         P         Q           Q         P         Q           Q         P         Q           Q         P         Q           Q         P         Q           Q         P         Q                                                                                                    |
| StudentID<br>ACME180<br>ACME180<br>ACME180<br>ACME180<br>ACME180<br>ACME180<br>ACME180                       | t Search L t<br>0009 M:<br>0008 Mi<br>0007 M:<br>0006 Mi<br>0005 Mi<br>0004 Mi             | ist: 9 Records.<br>tte First Name<br>S Tasha<br>r Andrew<br>S Rani<br>Onshore<br>r Onshore<br>r Jerry<br>s Jane           | Last Name<br>Li<br>Johns<br>Prashek<br>Student 2<br>Student<br>Jones<br>Citizen            | NickName      | Gender<br>F<br>M<br>F<br>M<br>M<br>M<br>M<br>F                | Origin<br>Overseas Student in A<br>Resident Student<br>Overseas Student in A<br>Overseas Student in A<br>Overseas Student in A<br>Overseas Student in A                          | ustralia<br>ustralia<br>ustralia<br>ustralia<br>ustralia             | DOB           05/04/2000           11/12/1995           04/05/1997           14/05/1998           13/03/1980           12/01/1985           11/10/1987                      | Mobile      | Email<br>prameshkhadka@<br>prameshkhadka@<br>prameshkhadka@<br>prameshkhadka@<br>prameshkhadka@<br>prameshkhadka@ | Igmail.com<br>Igmail.com<br>Igmail.com<br>Igmail.com<br>Igmail.com<br>Igmail.com<br>Igmail.com | User Name<br>ACME180009<br>ACME180008<br>ACME180007<br>ACME180006<br>ACME180005<br>ACME180004                      | Action           Q         P         Q           Q         P         Q           Q         P         Q           Q         P         Q           Q         P         Q           Q         P         Q           Q         P         Q           Q         P         Q           Q         P         Q           Q         P         Q           Q         P         Q                                                                                                    |
| StudentID<br>ACME180<br>ACME180<br>ACME180<br>ACME180<br>ACME180<br>ACME180<br>ACME180<br>ACME180<br>ACME180 | t Search L<br>009 M:<br>008 M:<br>007 M:<br>006 M:<br>006 M:<br>005 M:<br>004 M:<br>003 M: | ist: 9 Records.<br>tte First Name<br>S Tasha<br>Andrew<br>S Rani<br>C Onshore<br>r Onshore<br>r Jerry<br>S Jane<br>r Gary | Last Name<br>Li<br>Johns<br>Prashek<br>Student 2<br>Student<br>Jones<br>Citizen<br>Citizen | NickName      | Gender<br>F<br>M<br>F<br>M<br>M<br>M<br>M<br>M<br>F<br>F<br>M | Origin<br>Overseas Student in A<br>Resident Student<br>Overseas Student in A<br>Overseas Student in A<br>Overseas Student in A<br>Overseas Student in A<br>Overseas Student in A | ustralia<br>ustralia<br>ustralia<br>ustralia<br>ustralia<br>ustralia | DOB           05/04/2000           11/12/1995           04/05/1997           14/05/1998           13/03/1980           12/01/1985           11/10/1987           12/07/1988 | Mobile      | Email<br>prameshkhadka@<br>prameshkhadka@<br>prameshkhadka@<br>prameshkhadka@<br>prameshkhadka@<br>prameshkhadka@ | igmail.com<br>gmail.com<br>gmail.com<br>gmail.com<br>gmail.com<br>gmail.com<br>gmail.com       | User Name<br>ACME 180009<br>ACME 180008<br>ACME 180007<br>ACME 180006<br>ACME 180005<br>ACME 180004<br>ACME 180002 | Action           Image: Constraint of the second of the second of |

- Click the Student Profile Action Icon for the required Student
- The Student Profile Summary page is displayed

| ome V    | fiew Doc Admin Staff Users Courses Timetable                                                                                                    | Teacher Offers Student Compli                                                                                                    | ance Communicatio                 | n Marketing CRM                   | Accounts Reports                                                                                                    |
|----------|----------------------------------------------------------------------------------------------------|----------------------------------------------------------------------------------------------------|-----------------------------------|-----------------------------------|----------------------------------------------------------------------------------------------------|
| Stuc     | dent Profile Summary                                                                                                    | Profile SMS Email Lette Course Checkli                                                                                                    | t Result Defer Online<br>Enrolmen | intervention Diary Uploar         | Scholarship Payment Picture Student Card Attd OSHC Interview Sanction FEEHELP PIR Lead Saarch Study<br>Calendar                                                                                          |
| - Studen | ti Profile<br>ID: ACME 180009<br>Nick Name:<br>Origin: Overseas Student<br>Visa Type: Student Visa<br>DOB: 5/04/2000<br>Phone: 1300543512<br>Email: prameshkhadka@g<br>Student Status:<br>English Test Type: | Name: Tasha Li<br>Gender: Female<br>n Australia Nationality: Haitian<br>Passport No: 3434343<br>Age: 18 yr. 11 m.<br>Mobile: Not Provide<br>ymail.com Username: ACME1800<br>Account Manager:<br>Test Score: | d<br>09                           |                                   | Current Course Weekly Timetable      No current class timetable      Current Course Academic Summary      Current Course Attendance Overview      Student Payment Details for BA: Bachelor of Accounting |
| Course   | 2                                                                                                    |                                                                                                    | Current Courses                   | <ul> <li>Other Courses</li> </ul> | + Emergency Contact Details                                                                                                    |
| Offer I  | ID Course                                                                                                    | Agent Name Study Period                                                                                                    | Status In                         | fo Action                         |                                                                                                    |
| 111      | BA: Bachelor of Accounting<br>(Attempt 1)<br>Date Applied: 05/06/2018<br>Campus: Sydney campus                                                                                                    | Best Agency Intake: 19/03/2018<br>Period: 19/03/2018 - 14/0<br>Week 52 of 156                                                                                                    | Completed -<br>3/2021             | 19 🌢 🥸 🕅 🗸                        |                                                                                                    |
| 120      | MICT: Master of Information and Communication Technology<br>(Attempt 1)<br>Date Applied: 22/10/2018<br>Campus: Sydney campus                                                                                 | Best Agency Intake: 19/03/2018<br>Period: 19/03/2018 - 15/0<br>Week 52 of 104                                                                                                    | Exit Course -<br>3/2020           | 19 🤞 🥸 😿 🗸                        |                                                                                                    |
|          |                                                                                                    |                                                                                                    |                                   |                                   |                                                                                                    |

• Click the Course Action Icon

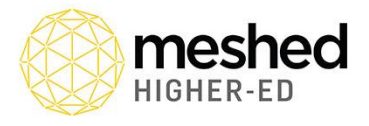

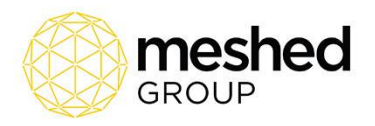

• The **Student Course Information page** is displayed which lists of all the Courses associated with the Student. Management of each Course is via the Action Icons located on the right of the list.

| Student Cou               | rse Inform                    | ation for ACMI       | E180009       | : Ms Tasha Li          |                       |                        |                           |                    | Back Add Checklist Tracking History |
|---------------------------|-------------------------------|----------------------|---------------|------------------------|-----------------------|------------------------|---------------------------|--------------------|-------------------------------------|
| Student Course List       |                               |                      |               |                        |                       |                        |                           |                    |                                     |
| Course Details            |                               |                      |               |                        |                       |                        |                           | Action             | Offer                               |
| MICT: Master Campus:      | of Informati<br>Sydney campus | on and Commu         | inication 1   | Technology (At         | ttempt 1)             |                        |                           | <b>* * 2</b> 🖟 🕷 🖬 | 🗟 🗸 🏚 🖹 \$ 🤞 🖄                      |
| Offer:                    | 120                           | Status:              | Current Stude | nt Certificate Issued: |                       |                        |                           |                    |                                     |
| Agent:                    | Best Agency                   | COE:                 |               | Intake Date:           | 19/03/2018            | Course Templa          | te: Not Selected Yet      |                    |                                     |
| Start Date:               | 19/03/2018                    | Finish Date:         | 15/03/2020    | Study Duration:        | 104 Week(s)           | Completion Da          | e:                        |                    |                                     |
| Tuition standard fee:     | 40000.00                      | Tuition charged fee: | 40000.00      | Upfront Fee:           | 10000.00              | Offer Issued Date      | e:                        |                    |                                     |
| Placement Manager:        | Not specified                 | Course Manager:      | Not specified | Date Converted:        | 22/10/2018 12:34:01   | PM                     |                           |                    |                                     |
|                           |                               |                      |               |                        |                       | Application Submitte   | d: 22/10/2018 12:34:01 PM |                    |                                     |
| BA: Bachelor c<br>Campus: | of Accountir<br>Sydney campus | ng (Attempt 1)       |               |                        |                       |                        |                           | V 🖉 🙁 📑 🚳 📓        | 🗟 🗸 🛊 🖹 \$ 🤞 🖄                      |
| Offer:                    | 111                           | Status:              | Completed     | Certificate Issued:    |                       |                        |                           |                    |                                     |
| Agent:                    | Best Agency                   | COE:                 | 3434343A      | Intake Date:           | 19/03/2018            | Course Template:       | BA TEMPLATE               |                    |                                     |
| Start Date:               | 19/03/2018                    | Finish Date:         | 14/03/2021    | Study Duration:        | 156 Week(s)           | Completion Date:       |                           |                    |                                     |
| Tuition standard fee:     | 64000.00                      | Tuition charged fee: | 64000.00      | Upfront Fee:           | 3000.00               | Offer Issued Date:     | 05/06/2018                |                    |                                     |
| Placement Manager:        | Not specified                 | Course Manager:      | Not specified | Date Converted:        | 5/06/2018 11:51:02 AM |                        |                           |                    |                                     |
|                           |                               |                      |               |                        |                       | Application Submitted: | 5/06/2018 12:00:00 AM     |                    |                                     |

- Click the Edit Course Action Icon for the required Nested Course
- The Edit Course panel is displayed on the bottom of the page
- Change the Status of the Course to Exit Course
- Click Update

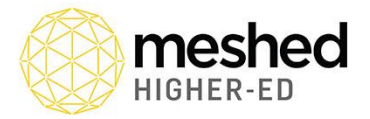

Edit Course

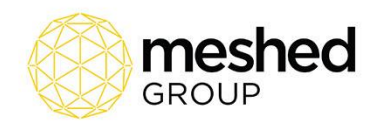

| Stadent Course mornatic  |                              |                              |                     |                              |                           |                             |                    |  |
|--------------------------|------------------------------|------------------------------|---------------------|------------------------------|---------------------------|-----------------------------|--------------------|--|
| Offer ID:                | 120 🔻                        |                              | Certificate Issued: |                              |                           |                             |                    |  |
| Course:                  | MICT : Master of Information | and Communication Technology | ,                   |                              | Which Campus?             | Sydney campus V             |                    |  |
| Agent                    | Best Agency                  |                              | -                   |                              |                           |                             |                    |  |
| Commission Set:          | Semester V No Set Assign     | ned 🔻                        |                     |                              |                           |                             |                    |  |
| Admission Staff:         | Not specified                |                              |                     |                              |                           |                             |                    |  |
| Placement manager:       | Not specified                |                              | Course manager:     | Not specified                |                           |                             |                    |  |
| Year intake:             | 2018 ¥                       |                              | Intake date:        | 19/03/2018 V >> Intake is d  | lesigned for both domesti | c and international student | 5                  |  |
| CoE No:                  |                              |                              | Course template:    | No Template is Specified V   |                           |                             |                    |  |
| Start date:              | 19/03/2018                   |                              | Finish date:        | 15/03/2020                   | Completion date:          |                             | Offer Issued Date: |  |
| Promotion:               | No Promotion Applied V       |                              |                     |                              |                           |                             |                    |  |
| Tuition standard fee:    | AUD40000.00                  |                              |                     | Set finish date by duration? |                           |                             |                    |  |
| Tuition charged fee:     | AUD 40000.00                 |                              | Enrolment fee:      | AUD 0.00                     |                           |                             |                    |  |
| Upfront Fee:             | AUD 10000.00                 |                              | Material fee:       | AUD 0.00                     |                           |                             |                    |  |
| Status:                  | Current Student              | 1                            |                     |                              |                           |                             |                    |  |
| Graduation Date:         | Select Status                | 1                            |                     |                              |                           |                             |                    |  |
|                          | Cancelled                    |                              |                     |                              |                           |                             |                    |  |
| Application Request      | Completed                    |                              |                     |                              |                           |                             |                    |  |
|                          | Converted                    | /                            |                     |                              |                           |                             |                    |  |
|                          | Current Student              |                              |                     |                              |                           |                             |                    |  |
| Credit Transfer Request: | Deferred                     |                              |                     |                              |                           |                             |                    |  |
|                          | Did Not Commence             | /                            |                     |                              |                           |                             |                    |  |
| Special Condition:       | Enrolled                     |                              |                     |                              |                           |                             |                    |  |
|                          | Exit Course<br>Expired Offer | × 114 H5 H6                  |                     |                              |                           |                             |                    |  |
|                          | Finished                     |                              |                     |                              |                           |                             |                    |  |
|                          | Graduated                    |                              |                     |                              |                           |                             |                    |  |
|                          | New Application Request      |                              |                     |                              |                           |                             |                    |  |
|                          | New Course Request           |                              |                     |                              |                           |                             |                    |  |
|                          | Offered                      |                              |                     |                              |                           |                             |                    |  |
|                          | Reported                     |                              |                     |                              |                           |                             |                    |  |
|                          | Withdrawn                    |                              |                     |                              |                           |                             |                    |  |
|                          |                              |                              |                     |                              |                           |                             |                    |  |
| Attended Orientation?    | O Yes  No                    |                              |                     |                              |                           |                             |                    |  |
|                          |                              |                              |                     |                              |                           |                             |                    |  |
| Lindate Cancel           |                              |                              |                     |                              |                           |                             |                    |  |
| - Cander                 |                              |                              |                     |                              |                           |                             |                    |  |

• The **Student Course Information page** is displayed, and the Nested Course with a **Status** of Exit Course has an additional **Set Exit Course** Action Icon.

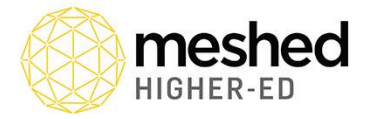

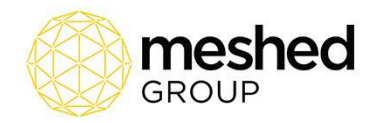

💻 Student Course Information for ACME180009 : Ms Tasha Li Hack Add Checklist Tr Course: MICT details for selected student updated successfully Student Course List Course Details Action Offer BA: Bachelor of Accounting (Attempt 1) 📝 🥔 🙁 🔍 📓 🔍 🗸 🎃 🕾 ち 🤞 🔿 
 Campus:
 Sydney campus

 Offer:
 111
 Status:
 Completed
 Certificate Issued:
 Image: Completed

 Agent:
 Best Agency
 COE:
 3434343A
 Intake Date:
 19/1
 Course Template: BA TEMPLATE Completion Date: Offer Issued Date: 05/06/2018 Placement Manager: Not specified Course Manager: Not specified Date Converted: 5/06/2018 11:51:02 AM Application Submitted: 5/06/2018 12:00:00 AM ₮₡₿₣₡₡ ₫√₡₽\$6☆ MICT: Master of Information and Communication Technology (Attempt 1) Campus: Sydney campus 
 Offer:
 120
 Status:
 Exit Course
 Certificate Issued:
 Image: Certificate Issued:

 Agent:
 Best Agency
 COE:
 Intake Date:
 19/03/2018

 Start Date:
 19/03/2018
 Finish Date:
 15/03/2020
 Study Duration:
 104 Week(s)

 Tuition standard fee:
 40000.00
 Tuition charged fee:
 40000.00
 Upfront Fee:
 10000.00
 Course Template: Not Selected Yet Completion Date: Offer Issued Date: Placement Manager: Not specified Course Manager: Not specified Date Converted: 22/10/2018 12:34:01 PM Application Submitted: 22/10/2018 12:34:01 PM

- Click the Exit Course Action Icon for the required Nested Course
- The Exit Course Setup Window is displayed

| Student Exit               | Course Setup - MICT: Master of Information and Communication Technology | Close Panel |
|----------------------------|-------------------------------------------------------------------------|-------------|
| Exit Course:<br>Exit Date: | BIT: Bachelor of Information Technology  12/03/2019                     |             |
| Exit Reason:               | Add Exit Course                                                         |             |

- Select the required Course from the drop-down
- Enter the Exit Date
- Enter the Exit Reason
- Click Add Exit Course
- The Course will be added to the Exit Course list

| Student Exit Course Setup - MICT: Master of | Information an | d Communication Teo | chnology              |                           | Close Panel |
|---------------------------------------------|----------------|---------------------|-----------------------|---------------------------|-------------|
| Exit Course                                 | Exit Date      | Exit Reason         | Record Date           | Recorded By               | Action      |
| BIT - Bachelor of Information Technology    | 12/03/2019     | Student Decision    | 12/03/2019 1:04:09 PM | Andrew Aylesbury (andrew) | 8           |

• Courses can be removed from the Exit Course list using the Delete Action Icon

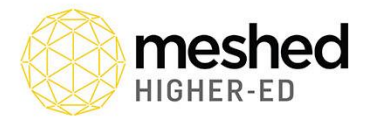

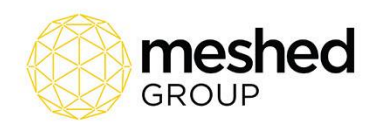

- Once completed, Click Close Panel
- The Student Course Information page is displayed
- Click the Back Action Icon
- The Student Profile Summary page is displayed, with the Exit Course Info Panel now displayed

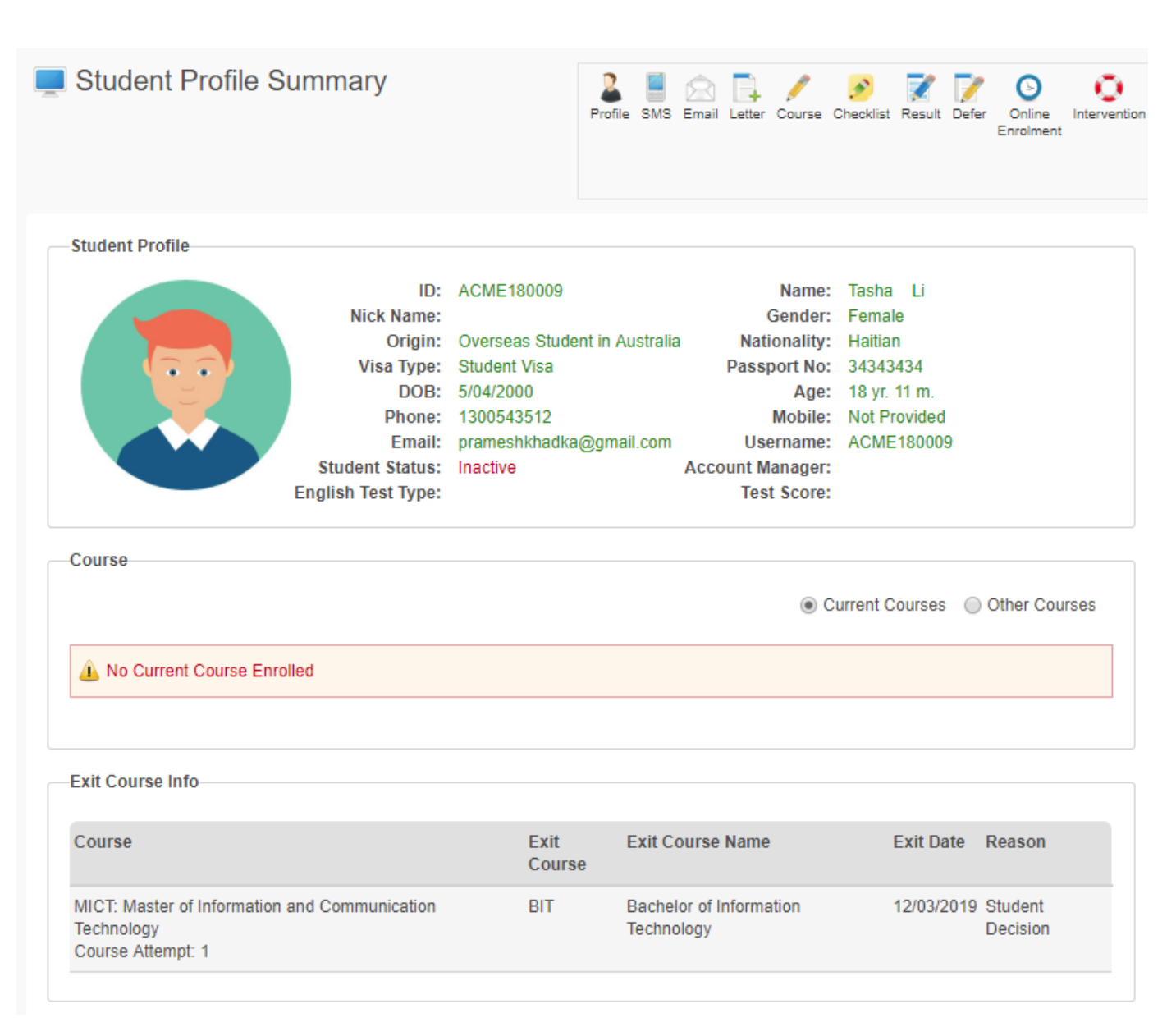

#### Academic Documents

The Student Profile allows for the generation of the Student Academic Documents which will be for the Student Exit Course for a Nested Course.

To generate the Student Academic Documents for the Exit Course:

• Click Student > Course

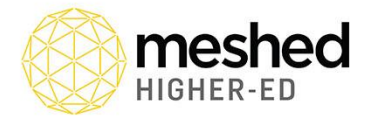

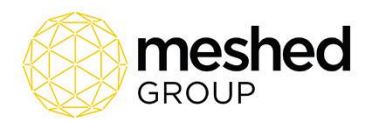

- The **Student Management Homepage** is shown with the **Search by** fields that are used to filter and display the Student List.
- Enter any Search Criteria and Click Search
- The **Student Profile Summary** page is displayed via the Action Icon located on the right of the list.

| Home View I    | Doc     | Admin Staf      | ff Users (   | Courses Tir     | netable       | Teacher Offers        | Student Com       | pliance C       | ommunicati   | on Marketing          | CRM Acco     | unts Reports    |              |
|----------------|---------|-----------------|--------------|-----------------|---------------|-----------------------|-------------------|-----------------|--------------|-----------------------|--------------|-----------------|--------------|
|                |         |                 |              |                 |               |                       |                   |                 |              |                       |              |                 |              |
| 💻 Studer       | nt Ma   | anageme         | nt Homep     | bage            |               |                       |                   |                 |              |                       |              |                 |              |
| You can view   | v stud  | ents under your | management t | by using searcl | h criteria be | low. Then you can use | the icons to view | / further infor | rmation abou | ut a particular stude | ent.         |                 |              |
|                |         |                 |              |                 |               |                       |                   |                 |              |                       |              |                 |              |
| Campus filter: | A       | All Campus      | •            |                 |               |                       |                   |                 |              |                       |              |                 |              |
| Search by:     | ld/     | First/Last      |              | •               | Search: A     | ACME18000             | Search            |                 |              |                       |              |                 |              |
|                |         |                 |              |                 |               |                       |                   |                 |              |                       |              |                 |              |
|                |         |                 |              |                 |               |                       |                   |                 |              |                       |              | View Rows:      | Top 200 🔻    |
|                |         |                 |              |                 |               |                       |                   |                 |              |                       | Order by:    | StudentId 🔻 / [ | Descending 🔻 |
| Student Searc  | h List: | 9 Records.      |              |                 |               |                       |                   |                 |              |                       |              |                 |              |
| StudentID      | Title   | First Name      | Last Name    | NickName        | Gender        | Origin                |                   | DOB             | Mobile       | Email                 |              | User Name       | Action       |
| ACME180009     | Ms      | Tasha           | Li           |                 | F             | Overseas Student in   | Australia         | 05/04/2000      |              | prameshkhadka@        | )gmail.com   | ACME180009      | 🗟 📍 🕄        |
| ACME180008     | Mr      | Andrew          | Johns        |                 | М             | Resident Student      |                   | 11/12/1995      |              | prameshkhadka@        | )gmail.com   | ACME180008      | 🗟 १ 😆        |
| ACME180007     | Ms      | Rani            | Prashek      |                 | F             | Overseas Student      |                   | 04/05/1997      |              | prameshkhadka@        | gmail.com    | ACME180007      | 🗟 ? 😣        |
| ACME180006     | Mr      | Onshore         | Student 2    |                 | М             | Overseas Student in   | Australia         | 14/05/1998      |              | prameshkhadka@        | )gmail.com   | ACME180006      | 2 2 3        |
| ACME180005     | Mr      | Onshore         | Student      |                 | М             | Overseas Student in   | Australia         | 13/03/1980      |              | prameshkhadka@        | )gmail.com   | ACME180005      | 2 2 3        |
| ACME180004     | Mr      | Jerry           | Jones        |                 | М             | Overseas Student in   | Australia         | 12/01/1985      |              | prameshkhadka@        | gmail.com    | ACME180004      | 2 2 3        |
| ACME180003     | Ms      | Jane            | Citizen      |                 | F             | Overseas Student in   | Australia         | 11/10/1987      |              | prameshkhadka@        | )gmail.com   |                 | 🗟 🚨 🕄        |
| ACME180002     | Mr      | Gary            | Citizen      |                 | М             | Overseas Student in   | Australia         | 12/07/1988      |              | prameshkhadka@        | )hotmail.com | ACME180002      | 2 2 3        |
|                |         |                 |              |                 |               |                       |                   |                 |              |                       |              |                 |              |

- Click the Student Profile Action Icon for the required Student
- The Student Profile Summary page is displayed

| HIGHER-ED                                                                                                    |                                                                                                    |                         |                            | GROUP                                                                                                    |
|----------------------------------------------------------------------------------------------------|----------------------------------------------------------------------------------------------------|-------------------------|----------------------------|----------------------------------------------------------------------------------------------------|
| Student Profile Summary                                                                                                    | Profile SMS Email Letter Course Checklist                                                                                                    | Result Defer            | Online Intervention Dis    | 🖀 🔶 🍝 📕 🔜 🗃 🗮 👘 Katalar and Katalar and Katala |
| Student Profile<br>ID: ACME180009<br>Nick Name:<br>Origin: Overseas Student in AL<br>Visa Type: Student Visa<br>DOB: 504/2000<br>Phone: 1300543512<br>Email: prameshkhadka@gmail<br>Student Stuke:<br>Inactive<br>English Test Type: | Name: Tasha Li<br>Gender: Female<br>Nationality: Haitian<br>Pasaport No: 3434343<br>Age: 18 yr. 11 m.<br>Mobile: Nof Provided<br>com Username: ACME 180009<br>Account Manager:<br>Test Score: | ent Courses             | Other Courses              | Current Course Weekly Timetable      No current class timetable      Current Course Academic Summary      Current Course Attendance Overview      Student Payment Details for      Emergency Contact Details                                                                                                    |
| No Current Course Enrolled  Exit Course Info                                                                                                    |                                                                                                    |                         |                            |                                                                                                    |
| Course Exit Co<br>MICT: Master of Information and Communication Technology BIT<br>Course Attempt: 1                                                                                                    | urse Exit Course Name<br>Bachelor of Information Technology                                                                                                    | Exit Date<br>12/03/2019 | Reason<br>Student Decision |                                                                                                    |
| Student Deferral                                                                                                    |                                                                                                    |                         |                            |                                                                                                    |

- Click the **Result** Action Icon
- Select the required Course

| Student Subject I                                                                                           | Enrolment Page (set-up Study Plan)                                                                                              | )                                                                                                    |                                              | Export Advanced Course<br>Standing Elective | Certificate<br>Register |
|----------------------------------------------------------------------------------------------------|----------------------------------------------------------------------------------------------------|----------------------------------------------------------------------------------------------------|----------------------------------------------|---------------------------------------------|-------------------------|
| Student Enrolment Informa<br>Student ID:<br>Course:<br>Start Date:<br>Student Course Template:<br>Semester: | tion<br>ACME 180009<br>MICT : Master of Information and Communication Tr<br>19/03/2018<br>No template found<br>Semester3,2018 ▼ | Student name: Ms Tasha Li<br>echnology-19/03/2018 - Exit Course ▼<br>Finish Date: 15/03/2020<br>Term: 1 ▼ | Status: Exit Course<br>Campus: Sydney campus |                                             |                         |

- Click the Higher-Ed Certificate Action Icon
- The Generate Higher-Ed Academic Result Document window is shown
- Select Document Type
- Enter the Completion Date
- Enter the Issued Date
- Enter the Graduation Date
- Optionally Click **Preview**

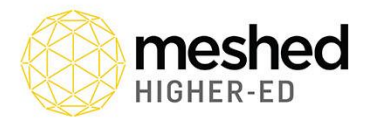

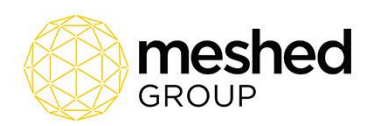

| Please Select one of the availa     | ble academic document | ype |
|-------------------------------------|-----------------------|-----|
| ● Testamur<br>● Academic Transcript |                       |     |
| Specify Completion Date:            | 15/03/2020            |     |
| Specify Issued/Conferred Date:      | 13/03/2019            |     |
| Graduation Date:                    | 13/03/2019            |     |
| Convert student course status:      | Graduated 👔           |     |

- Click Generate to PDF
- The PDF will be generated and downloaded